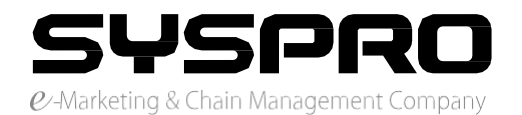

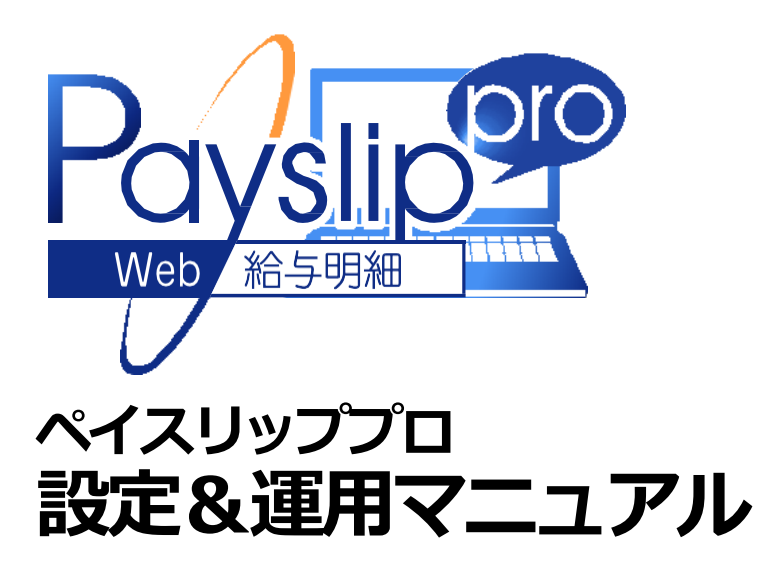

この度は、弊社のWEB 給与明細サービス「ペイスリッププロ」をご利用いただきありがとうございます。 ペイスリッププロは、給与計算ソフトで作成されたデータを簡単に取り込め、インターネットを通じて、社員 様にいつでもとこでも給与明細が確認できる大変便利なサービスです。 以下に操作、運用の手順をご説明いたします。

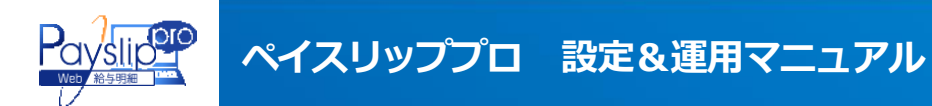

# 1. 給与データを準備してください。

給与計算ソフトから給与実績データをCSV又はエクセルファイルに出 カして下さい。

A列には社員コード、B列には社員名のデータにして下さい。社員コ ードと社員名以外は項目の並びに制限は在りません。

もし、元のデータでA、Bの並びが違う場合は、エクセル等で変更して ください。

弊社からお送りしましたサンプルデータを参考にして下さい。

| データの登録  | 明細語目の設定    | 机相表示         | データの確定・取消 | 社具情報 | R.E.       |
|---------|------------|--------------|-----------|------|------------|
|         |            |              |           |      |            |
| サイン教情報  |            |              |           |      | ⇒ パスワード変更  |
| 158後6   | の式会社シン     | スプロ (デスト用)   |           |      |            |
| 10      | 113        |              |           |      |            |
| 2.04    | 製造用 C      |              |           |      |            |
| X-BFFLZ | s.iwasakos | Savaro.co.uz |           | -    | メールアドレスの更新 |

| 22    | 7#-F    | 4     |      |       | 11   | +    |            |      |            |      | 和調    |       |       | 18    | 10          |         |
|-------|---------|-------|------|-------|------|------|------------|------|------------|------|-------|-------|-------|-------|-------------|---------|
|       | 1       | 429   |      | • 6   |      | f.   | 321        |      |            |      |       |       |       |       |             |         |
| 1     |         | 1000  | 0    | 0     |      | Þ    | 1          | . 1  | 0          | н    | 1     | (a)   | К.    | 14    | M           |         |
| 主き    | 300.8X  | я»е   | i ma |       |      |      |            |      |            |      |       |       |       |       |             |         |
| 1.1.7 | xAmilia | •     |      |       |      |      |            |      |            |      |       |       |       |       |             |         |
| 1     | HAT-F   | 11A   | 3    | 将定能分日 |      | 出着日常 | 法保出期日      | 大教日教 | 有伴日教       | 所定所翻 | 國防学进步 | 有件有日常 | 大動産物品 | 出新茶碗日 | <b>BANN</b> | 副語語     |
| 1.    | 30      | 和商    | 18   |       | - 20 | - 0  |            |      | ( ) (      | 2 10 |       | 0     |       | 9     | 0           | 14000   |
| 10.   | 200     | 118   | 280  |       | -22  | 0    |            |      |            | 10   |       |       | - 0   | 0     |             | 91900   |
| R.    | 200     | 128   | 100  |       | 20   | 9    | 1 1        |      | 8          | 19   |       | 20    | 8 8   |       |             | 10958   |
| 14.5  | 201     | 12.0  | •    |       | 괬    | 0    |            | -    | -          | 10   |       |       |       | 0     |             | 1000    |
| 100   | 20      | 3.8   |      |       | 쟶    | 0    |            | -    |            | 10   |       | - 29  |       | 0     |             | 2400    |
|       | 200     | 128   | 1000 |       | -22  | 0    |            |      | <u>t d</u> | - 10 |       |       |       |       |             | - 19000 |
| 20    | 100 m   | 12.00 | 100  |       | -22  | 0    |            | -    | <u> </u>   |      |       |       |       |       |             |         |
| 20.1  | 62      | 122   | 100  |       | 22   |      |            |      | 2          |      |       |       |       |       |             | 1000    |
| 22    | San .   | 122   | 100  |       | -22  |      | 3 <u> </u> |      |            |      |       |       |       |       |             |         |
| 10    | Sus     | 112   | 1180 |       | 100  |      |            |      |            | 10   |       |       |       |       |             | 10000   |
| 201   | 510     | 110   | 1080 |       | -22  |      |            |      |            | 10   |       |       |       |       | - 1         | 1000    |
| 1     | Nes .   | 14.8  | 1100 |       | 10   | 0    | -          |      |            | 10   | 0     | 10    |       |       |             | 1000    |
| 20    | 514     | 11.8  | 146  |       | 50   |      |            |      | 2 2        | 10   |       | 1.00  |       |       | 5 3         | 2000    |
| 00    | 515     | 11.8  | 1580 |       | 100  | 0    | 0.00       | 1 0  | 3 6        | 10   | ő     |       | 0     | 0     |             | 15300   |
| 24    | 516     | 11.6  | 1680 |       | 00   | 0    | 1          |      |            | 10   | 0     |       |       | a     | 6           | 15700   |

サンプルデータ

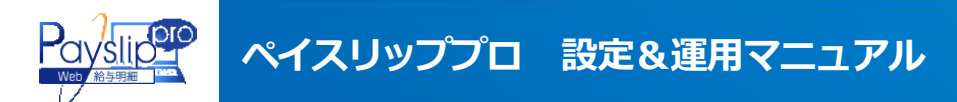

2.給与データを登録します。

管理画面のメニュー「データ登録」から1のデータを登録して下さい。 その時、1のファイルのタイトル行 \* を指定して下さい。サンプルで は8行目になります。

\*タイトル行とは項目のタイトルがある行を示します。

| Web RESTRE | 2                      |           |      |     |
|------------|------------------------|-----------|------|-----|
| 7-90011    | 明細球白の設定 明細表示           | データの確定・取消 | 社務情報 | n t |
| データの登録     |                        |           |      |     |
| 89         | 85 .                   |           |      |     |
| 年月度        | 2012 • 年 01 • 月度       |           |      |     |
| 麦酚日        | 2012 • 年 01 • 月間 1 • 日 |           |      |     |
| ファイルボ      | ファイルの選択                |           |      |     |
| タイトルの行動    | 1 . 行用                 |           |      |     |

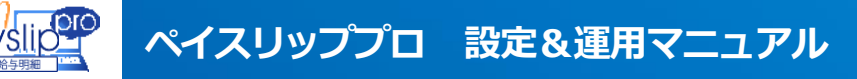

# 3. 給与明細のレイアウトを作成します。

管理画面のメニュー「明細項目の設定」でレイア ウトの作成をして下さい。 「表示」でレイアウトのご確認が頂けます。 完成すれば「適用」をクリックして下さい。 (レイアウトの作成は変更が無い限り、初回1回だ けです。)

ここで項目の確認変更ができます。 元の給与データ変更が生じた場合は ここも確認してください。

|                | PIO         |      |                     |       |         |      |              |   |      |     | TOP 出間い合わ               | ott C  | 1970       | 21 |
|----------------|-------------|------|---------------------|-------|---------|------|--------------|---|------|-----|-------------------------|--------|------------|----|
| データの登録         | a.          | 1841 | Eoibt               | 明細表   | 际       |      | データの確定・取消    |   |      | 社員  | 情報                      | 設定     |            |    |
| 明細項目の設定        |             |      | ゼロ表示                | া রহা | : 20 (M | 50 P | 空白でも項目名を表示する | 1 | -1 : | 数使力 | ゆや空白であれば薄目              | 目名を表示し | itzu i     |    |
| 四分 [185] [•    | 2012        | ] ∉  | 01 - 月度             | 表示    |         | į    |              |   |      |     |                         |        |            |    |
| 2012年01月度給与    | 明細書         |      |                     |       |         |      |              |   |      |     |                         |        |            |    |
| na.            |             |      | 党船                  |       |         |      | 挖床           |   |      |     | その他                     |        |            |    |
| 所定就劳日          | <b>ラ</b> オン |      | 取務約                 |       | オン      |      | 健康保険料        | • | +    |     | 課税交報合計                  |        | オン         |    |
| 出動日数           | オオン         |      | 管理手当                | ×     | オン      | ٠    | 介護保険料        |   | オン   |     | 拜倪支始合計                  |        | <b>オ</b> ≥ | •  |
| 去体出動日数         | • オン        | -    | 巢和手当                | -     | オン      | -    | 厚生年会保険       |   | オン   | •   | 社会保険利計                  | ÷      | オン         |    |
| 大動日数           | ・オン         | -    | 新勤美活                |       | ++      |      | 社保科調整        | • | オン   | •   |                         |        |            |    |
| 同体日数           | ・オン         | -    | 技術手当                | •     | -       | -    | 社会保険小計       | - | オン   | -   | [                       | -      |            |    |
| 所定労働時間         | ▼ オ>        |      | 調整手当                |       | ++      |      | 雇用保険料        |   | オン   |     |                         |        |            |    |
| <b>#</b> 刘早退回教 | • オン        | -    | スキル緒                | -     |         | -    |              |   | 14   | -   | 是引支给合計                  |        | オン         |    |
| 有体强白数          | • オ>        |      | 顧客サービース手            |       | ++      |      | 所倡税          |   | 72   |     |                         |        |            |    |
| 欠動基礎日数         | マオン         | -    | 時間外割増于              |       | 4-0     | -    | 住民税          | - | オン   | -   | 概込支新額                   |        |            |    |
| 出動基礎日数         | ▼ オ>        |      | 休日出動割増              |       |         |      | 原典           |   | オン   | -   |                         |        | **         |    |
|                | • ++        | •    | 深夜残紫手当              |       | ++      |      |              |   |      | •   |                         |        | **         |    |
|                |             |      | 課很支給合計              |       |         |      |              |   | ++   |     |                         |        |            |    |
|                |             |      | Friday and the late |       |         |      | iii.         |   | ř    |     | Taxing strength and the |        | -          |    |

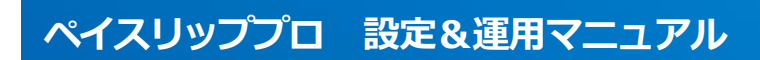

4. 表示画面を確認します。

管理画面のメニュー「明細表示」で社員様が実際に見る画面が表示されます。ここで必要な項目が正しく表示されているか確認します。

|         | 12年01月27日     | (給日 20) | ž     | 明細書     | <b>給与</b><br>コ (テスト用)<br>1 印 様 | <b>E01月度</b><br>社シスプロ<br>ード 121<br>名 社員 | 2012年<br>株式会<br>社員コー<br>氏 |
|---------|---------------|---------|-------|---------|--------------------------------|-----------------------------------------|---------------------------|
| 他       | その            | 除       | 拉     | 給       | 支                              | 怠                                       | 勤                         |
| 175,000 | 課税支給合計        |         |       | 143,000 | 職務給                            | 30,00                                   | 所定就労日                     |
| 11,760  | 非税支給合計        | 1,125   | 介護保険料 | 0       | 管理手当                           | 0.00                                    | 出勤日数                      |
| 23,121  | 社会保険料計        | 13,496  | 厚生年金保 | 32,000  | 業務手当                           | 0.00                                    | 法休出勤日                     |
|         |               | 0       | 社保料調整 |         |                                | 0.00                                    | 欠勤日数                      |
|         |               | 22,001  | 社会保険小 |         |                                | 0.00                                    | 有休日数                      |
|         | Burnmannennen | 1,120   | 雇用保険料 |         | 13 X                           | 10.00                                   | 所定労働時                     |
| 160,649 | <b>差引支給合計</b> |         |       |         |                                | 0                                       | 遅刻早退回                     |
| 101221  |               | 2,990   | 所得税   |         | 8                              | 0                                       | 有休残日数                     |
| 給 部     | 振达支           | 0       | 住民税   |         |                                | 0                                       | 欠勤基礎日                     |
|         |               | 0       | 統價    |         | 8 3                            | 0                                       | 出勤基礎日                     |

## 5. 明細の表示

管理画面のメニュー「データの確定・取消」で「データを確定する」を して頂くと社員様が閲覧可能な状態になります。

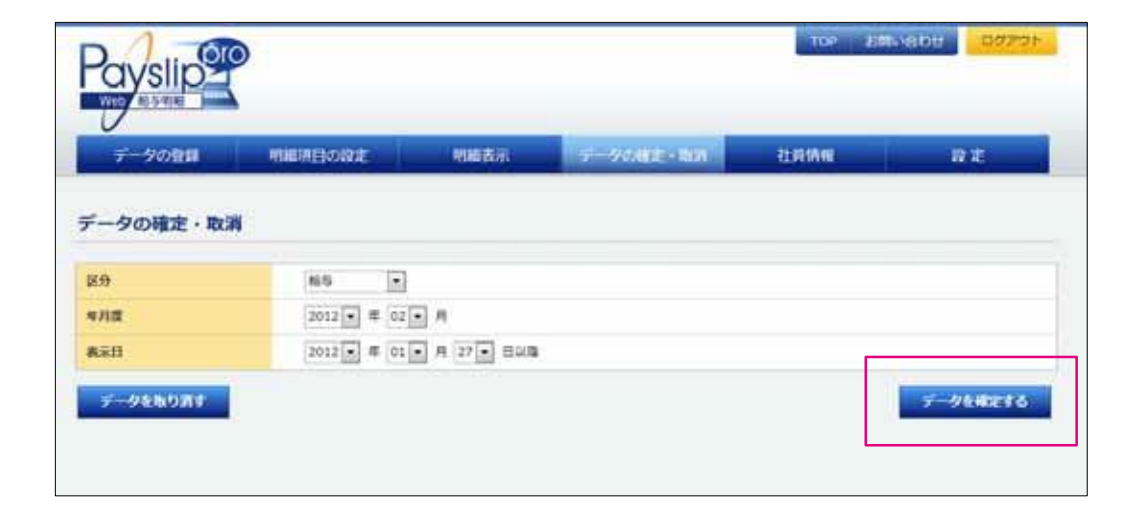

# 6. 社員様に通知します。

管理画面のメニュー「社員情報」で1で作成したデータと同じ社員コードで社員情報の登録が事前に必要です。そこから社員様の閲覧 する URLとログイン情報が登録アドレス宛に送信されます。

社員様が閲覧する URLは管理画面のメニュー「設定」-「会社情報」 -「Web 給与明細「Payslip pro」ご利用 URL」の所でもご確認頂 けます。

| 212 | 210 1281     | 100  | 100   | a interspictiveness on th    |
|-----|--------------|------|-------|------------------------------|
| *** | A CONTRACTOR |      | -     | a contract of the second     |
| 138 | 社員 16部       | 12   | 15.5  | s.iwasako@syspro.co.3p       |
| 139 | 社員 1955      | 15   | 16.5  | s.rwasaki@ayspro.co.jp       |
| 140 | 社員 20部       | 10 A | ALE   | s./wasaki@syspro.co.jp       |
| 141 | 社員 21部       | 12   | 16.2  | s. iwasako@syspro.co.jp      |
| 142 | 社員 2255      | 12   | 85    | s./wasaki@syspro.co.jp       |
| 143 | 社員 22部       | 13   | 14.5. | s. Iwasaki @ syspira. co. jp |
| 144 | 社員 24部       | 15   | 14.5  | s./wasaki@syspro.co.jp       |
| 145 | REAL 5255    | 12   | 42    | s instals Dayson co.jp       |
|     |              |      |       | 4                            |
|     |              |      |       | 7199EARCHREINBEX-ACES        |

### 7. 社員様が給与明細を確認。

社員様がその URL からログインすると PDF 形式で給与明細が閲 覧頂けます。

| 2012年<br>株式会<br>社員コ<br>氏 | <b>E01月度</b><br>社シスプロ<br>ード 121<br>名 社員 | <b>給与</b><br>コ (テスト用)<br>1 1郎 様 | 明細書     | <u>\$</u> | 給日 20  | 12年01月27    | Ð   | _           |
|--------------------------|-----------------------------------------|---------------------------------|---------|-----------|--------|-------------|-----|-------------|
| 勤                        | 怠                                       | 支                               | 給       | 控         | 除      | そ           | 0)  | 他           |
| 所定就労日                    | 30.00                                   | 職務給                             | 143,000 |           |        | 課税支給        | 合計  | 175,000     |
| 出勤日数                     | 0.00                                    | 管理手当                            | 0       | 介護保険料     | 1,125  | 非税支給        | 合計  | 11,760      |
| 法休出勤日                    | 0.00                                    | 業務手当                            | 32,000  | 厚生年金保     | 13,496 | 社会保険        | sat | 23,121      |
| 欠勤日数                     | 0.00                                    |                                 |         | 社保料調整     | a      |             |     | 2000/01/200 |
| 有休日数                     | 0.00                                    |                                 |         | 社会保険小     | 22,001 | 1           |     |             |
| 所定労働時                    | 10.00                                   |                                 |         | 雇用保険料     | 1,120  |             |     |             |
| 遅刻早退回                    | 0                                       |                                 |         |           |        | <b>递引支給</b> | 合計  | 160,649     |
| 有休残日数                    | 0                                       |                                 |         | 所得税       | 2,990  |             |     |             |
| 欠勤基礎日                    | 0                                       | 1                               | N       | 住民税       | 0      | 振込          | 支   | 給額          |
| 出勤基礎日                    | 0                                       | -                               |         | 察費        | 0      |             |     |             |
|                          |                                         |                                 |         |           |        | 振込支給        | 合計  | 160,649     |

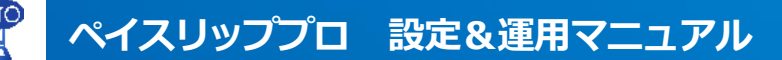

## 8. 社員情報の確認・登録

メニューより「社員情報」をクリックすると、登録されている社員情 報の一覧と管理者かどうかのステータスの確認ができます。また、 新入社員に給与明細の照会のためのアドレスを送信することがで きます。

| 11/11/045 |                                                                                                    |        |                                                                                                    |                                                                                                    |   |
|-----------|----------------------------------------------------------------------------------------------------|--------|----------------------------------------------------------------------------------------------------|----------------------------------------------------------------------------------------------------|---|
|           |                                                                                                    |        |                                                                                                    |                                                                                                    |   |
| .181      |                                                                                                    | 185.   |                                                                                                    | 1.8                                                                                                    |   |
|           |                                                                                                    |        |                                                                                                    |                                                                                                    | 5 |
| 140.000   | TT+                                                                                                    |        |                                                                                                    |                                                                                                    |   |
| 1.00      |                                                                                                    |        |                                                                                                    |                                                                                                    |   |
| 284       | 16                                                                                                    |        | 4                                                                                                    |                                                                                                    |   |
| -         | 11                                                                                                    |        | +7                                                                                                    |                                                                                                    |   |
|           | A.+                                                                                                    |        |                                                                                                    |                                                                                                    |   |
| 1000      | 4(75)                                                                                                    |        | +8.92                                                                                                    | #4                                                                                                    |   |
|           | R. 41.08                                                                                                    | tétra. |                                                                                                    |                                                                                                    |   |
|           |                                                                                                    |        |                                                                                                    |                                                                                                    |   |
|           |                                                                                                    |        |                                                                                                    |                                                                                                    |   |
|           |                                                                                                    |        |                                                                                                    |                                                                                                    |   |
|           | 8185                                                                                                    |        |                                                                                                    | Committee links                                                                                                 |   |
| 110       |                                                                                                    |        | 44                                                                                                    | a constituent of the                                                                                            |   |
| 114       | 3241                                                                                                    |        | 35                                                                                                    | Charlen and                                                                                                    |   |
| 100       | 3283                                                                                                    |        | 44                                                                                                    | anaget Brown in the                                                                                             |   |
|           | in the second second se |        | and the second second s | Contraction of the second second second second second second second second second second second second second s |   |

| データの登録                                                                                                    | MIERESONA                                                                | 机结表示           | <del>7 -</del> 1                | PORTE - ROM                                                        | 101/10                                                                                                    | RE                                                                                                    |
|----------------------------------------------------------------------------------------------------|--------------------------------------------------------------------------|----------------|---------------------------------|--------------------------------------------------------------------|----------------------------------------------------------------------------------------------------|----------------------------------------------------------------------------------------------------|
| \$1 <b>7</b> 46                                                                                                    |                                                                          |                |                                 |                                                                    |                                                                                                    |                                                                                                    |
| R10                                                                                                    | -                                                                        | 社員名<br>教家      |                                 | 8                                                                  | 【名(カナ)                                                                                                    |                                                                                                    |
| Conversion of                                                                                                    |                                                                          |                |                                 |                                                                    |                                                                                                    |                                                                                                    |
| diffin                                                                                                    | 286                                                                      | <b>社目名(カナ)</b> | 10                              |                                                                    | 12-625                                                                                                    | 12                                                                                                    |
| 00000                                                                                                    | 2255<br>225                                                              | 社員名(カナ)        | 5                               | #Z                                                                 | EX-APF<br>s.iveteic@syte                                                                                                    | и <b>х</b><br>19.00.30                                                                                                    |
| 21910<br>00000<br>000005                                                                                                    | 2066.<br>इत्यूज्य<br>इत्यू 15                                            | 社員名(カナ)        | 15<br>10                        | 85.                                                                | EX-&PF<br>s./watak:Sayso<br>m.watanabe@sys                                                                                                    | ra.co.jp<br>Ipro.co.jp                                                                                                    |
| HRID           00000           000005           001147                                                                                                    | 社員名<br>型理書<br>通道 15<br>品項 寸                                              | 社員名(カナ)        | 5<br>5<br>5<br>5                | 42<br>52<br>62                                                     | EX-&PT<br>s.waski@sysp<br>m.watanabe@sys<br>m.fujo@syspr                                                                                                    | Na co.jp<br>pro.co.jp<br>pro.co.jp                                                                                                    |
| HRID           00000           000005           001147           111                                                                                              | 社員名<br>定理者<br>満辺 坊<br>発現 守<br>取得者 A                                      | 社理者(カナ)        | 2<br>2<br>2<br>2<br>2<br>2<br>2 | 45<br>55<br>45<br>45                                               | EX-67F<br>s.vasaki@ayap<br>m.vatanabe@ayap<br>m.hujo@ayap<br>s.vasaki@ayap                                                                                            | IVX<br>ra.co.ja<br>ipro.co.ja<br>o.co.ja                                                                                                    |
| HRID           00000           000005           001147           111           112                                                                                | 社員名<br>選連書<br>通道 15<br>無項 寸<br>取連書 A<br>留述者 8                            | 社師名(カナ)        |                                 | 45.<br>85.<br>85.<br>85.<br>85.                                    | EX-67F<br>s./vasic@sysp<br>m.vatanabe@sys<br>m.hijio@sysp<br>s./vasick@sysp<br>s./vasick@sysp                                                                         | <b>к.а</b><br>па.са.ја<br>па.са.ја<br>па.са.ја<br>па.са.ја                                                                                                    |
| HRID           00000           000005           001147           111           112           113                                                                  | 社員名<br>定理者<br>清辺 坊<br>勝単 寸<br>管理者 A<br>管理者 B<br>管理者 C                    | 社師名(カナ)        |                                 | 45.<br>85.<br>85.<br>85.<br>85.<br>85.                             | EX-6.71<br>s./vasakoBayap<br>m.watanabeBaya<br>m.hujoBayap<br>s./vasakoBayap<br>s./vasakoBayap<br>s./vasakoBayap<br>s./vasakoBayap                                    | <b>VX</b><br>na.co.jp<br>pro.co.jp<br>na.co.jp<br>na.co.jp<br>na.co.jp                                                                                                    |
| 21910<br>00000<br>000005<br>001147<br>111<br>112<br>113<br>114                                                                                                    | 社員名<br>営理者<br>満辺 坊<br>勝軍 寸<br>管理者 A<br>管理者 B<br>管理者 C<br>管理者 D           | 社師名(カナ)        |                                 | 45.<br>45.<br>45.<br>45.<br>45.<br>45.                             | EX-6.71<br>s./vessic@sysp<br>m.kujo@sysp<br>s./vessic@sysp<br>s./vessic@sysp<br>s./vessic@sysp<br>s./vessic@sysp<br>s./vessic@sysp<br>s./vessic@sysp                  | K4<br>m.co.jp<br>pr.co.jp<br>m.co.jp<br>m.co.jp<br>m.co.jp                                                                                                    |
| HRID           00000           000005           001147           111           112           113           114           115                                      | 牧理者<br>満辺 坊<br>単理者<br>管理者 A<br>管理者 A<br>管理者 C<br>管理者 D<br>管理者 D<br>管理者 E | 社師名(カナ)        |                                 | 44.5<br>54.5<br>54.5<br>54.5<br>54.5<br>54.5<br>54.5<br>54.5       | EX-6.71<br>s.vesskösysp<br>m.vetarabe@sys<br>m.tujo@sysp<br>s.vesskösysp<br>s.vesskösysp<br>s.vesskösysp<br>s.vesskösysp<br>s.vesskösysp                              | <ul> <li>ка, ака, ака, ака, ака, ака, ака, ака,</li></ul>                                                                                                    |
| HERID         OCCOD           000000         0000005           0011477         111           1112         113           113         114           115         118 | 牧理者<br>満辺 坊<br>単理者<br>管理者 A<br>管理者 B<br>管理者 D<br>管理者 D<br>管理者 E          | 社群者(カナ)        |                                 | 425<br>545<br>545<br>545<br>545<br>545<br>545<br>545<br>545<br>545 | EX-87F<br>s.ivetaköösytö<br>m.kujoösytö<br>s.ivetaköösytö<br>s.ivetaköösytö<br>s.ivetaköösytö<br>s.ivetaköösytö<br>s.ivetaköösytö<br>s.ivetaköösytö<br>s.ivetaköösytö | 53<br>(0.00)<br>(0.00)<br>(0.0)<br>(0.00)<br>(0.00) |

登録画面

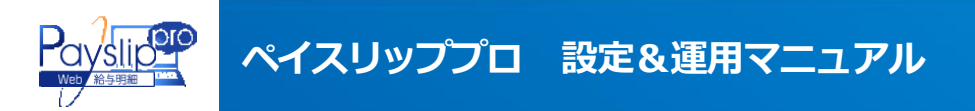

## 9. 設定 - 会社名登録

0

明細書のタイトルに表示される会社名を変更できます

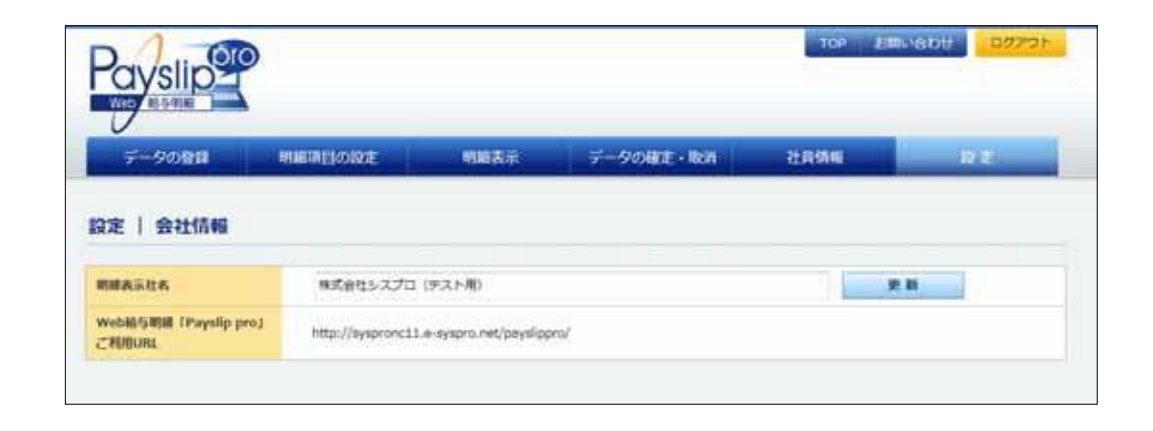

#### 9. 設定 - 管理者登録

管理者権限を登録することができます。

管理者の変更や複数の管理者が必要な場合にご利用ください。

|                |           |      |           | 109 158 | 1979F |
|----------------|-----------|------|-----------|---------|-------|
| データの登録         | 朝鮮時間目的設定  | 明婚表示 | データの確定・取消 | 社員情報    | 10.01 |
| 定   管理者一覧      | i .       |      |           |         |       |
| District       |           |      |           |         |       |
| 81 <b>8</b> 10 | 社員長       |      |           |         |       |
| 00000          | 13a       |      |           | 自理者から外す |       |
| 000005         | ज्ञांच १९ |      |           | 5世代から外す |       |
| 001147         | 藤建守       |      |           | 日世界から外す |       |
| 111            | 발명권 A     |      |           | 毎理者から外す |       |

設定&運用マニュアル 🔵 8

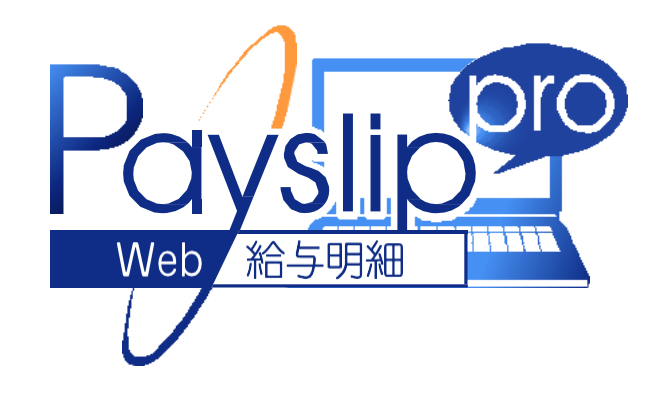

以上が登録から設定、閲覧までの流れです。 ご不明な点が御座いましたら下記までお問合せ下さい。

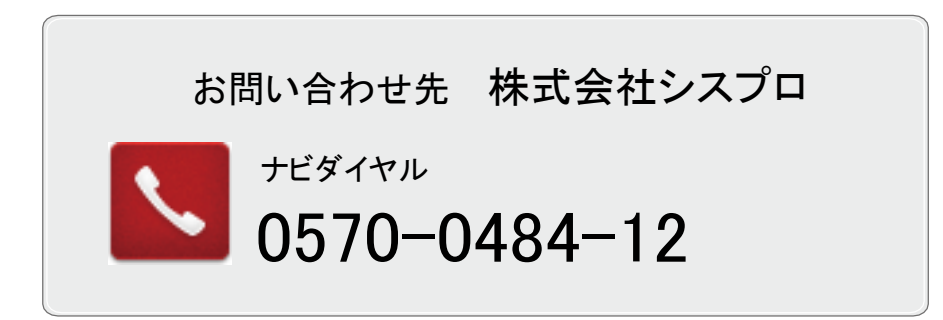

株式会社シスプロ 営業時間 09:00 ~ 18:00(月~金曜日)